# Software manual MTB application kit for Doosan Robotics SCHUNK software module for WCI (work cell item)

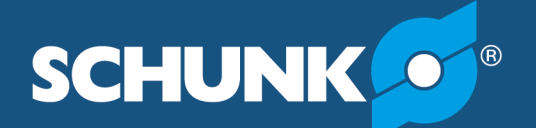

Superior Clamping and Gripping

# Imprint

#### Copyright:

This manual is protected by copyright. The author is SCHUNK GmbH & Co. KG. All rights reserved.

### Technical changes:

We reserve the right to make alterations for the purpose of technical improvement.

Document number: 1499356

Version: 01.00 | 21/12/2021 | en

Dear Customer,

thank you for trusting our products and our family-owned company, the leading technology supplier of robots and production machines.

Our team is always available to answer any questions on this product and other solutions. Ask us questions and challenge us. We will find a solution!

Best regards,

Your SCHUNK team

Customer Management Tel. +49-7133-103-2503 Fax +49-7133-103-2189 cmg@de.schunk.com

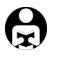

Please read the operating manual in full and keep it close to the product.

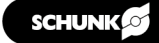

# **Table of Contents**

| 1 | Gene  | eral                                                   | 4  |
|---|-------|--------------------------------------------------------|----|
|   | 1.1   | About this manual                                      | 4  |
|   | 1.2   | Symbol definition                                      | 4  |
|   | 1.3   | Presentation of Warning Labels                         | 5  |
|   | 1.4   | Applicable documents                                   | 5  |
| 2 | Desc  | ription of function                                    | 6  |
| 3 | Conn  | ecting the product to the robot control system         | 7  |
| 4 | Insta | Il software component                                  | 9  |
| 5 | Conf  | iguring and testing the software module1               | 12 |
|   | 5.1   | Configuring gripper or clamping force block            | 12 |
|   | 5.2   | Testing functions                                      | 16 |
|   | 5.3   | Teaching sensors                                       | 16 |
| 6 | Inser | ting the functions into the program code1              | 17 |
|   | 6.1   | Command: Open, Close                                   | 18 |
|   | 6.2   | Command: BlowOff                                       | 20 |
|   | 6.3   | TCP settings                                           | 21 |
|   | 6.4   | Checking position when opening and closing the gripper | 22 |
| 7 | Exan  | nple programs                                          | 24 |
|   | 7.1   | Pick & Place application                               | 24 |

# 1 General

### 1.1 About this manual

This manual contains information on the SCHUNK software plugin for Doosan robots and its use in "WCI – work item cell".

The plugin enables the simple integration and control of the following products in Doosan applications:

- MTB Application Kit SG-JGP-P
- MTB Applikations-Kit DG-JGP-P
- MTB Application Kit KS-PGS3

This manual describes the software environment for a DOOSAN robot.

The software plugin for WCI has been tested with the DART simulator, version 2.8.

Before installing, check whether a more recent version of the software module is available at **schunk.com/mtb-downloads**.

Illustrations in this manual are provided for basic understanding and may differ from the actual product design.

In addition to these instructions, the documents listed under ▶ 1.4 [□ 5] are applicable.

### 1.2 Symbol definition

The following symbols are used in this manual:

- Prerequisite for an action
- 1. Action 1
- 2. Action 2
  - Intermediate results
- ✓ Final results
- ▶ 1.2 [□ 4]: chapter number and [page number] in hyperlinks

### 1.3 Presentation of Warning Labels

To make risks clear, the following signal words and symbols are used for safety notes.

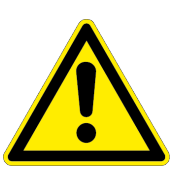

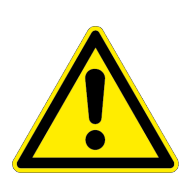

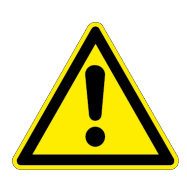

# 

### Danger for persons!

Non-observance will inevitably cause irreversible injury or death.

# 

### Dangers for persons!

Non-observance can lead to irreversible injury and even death.

# **A** CAUTION

# Dangers for persons!

Non-observance can cause minor injuries.

# CAUTION

### Material damage!

Information about avoiding material damage.

# **1.4 Applicable documents**

- Assembly and operating manual for the product:
  - MTB Application Kit SG-JGP-P \*c
  - MTB Application Kit DG-JGP-P \*\*
  - MTB Application Kit KS-PGS3 \*\*
- Assembly and operating manual of the sensor MMS 22-PI2 \*
- Operating manual for DOOSAN robot

The documents labeled with an asterisk (\*) can be downloaded from **schunk.com**.

The documents labeled with an asterisk (\*\*) can be downloaded from **schunk.com/mtb-downloads**.

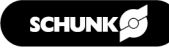

# 2 Description of function

The following functions are provided and are used to control the gripper and clamping force block:

### WCI SCHUNK\_MTB\_JGP-P

With this WCI, an instance of a JGP gripper can be produced, its functionality tested during commissioning and a position sensor taught. The digital inputs and outputs can be allocated by the user as required. Each gripper requires its own gripper instance.

### WCI SCHUNK\_MTB\_KS\_PGS3

With this WCI, an instance of clamping force block KS-PGS3 can be produced and its functionality tested during commissioning. The digital inputs and outputs can be allocated by the user as required.

#### Skill SCHUNK\_JGP\_Open

When opening the gripper, the digital output *MTB\_Control* is set to LOW. If the bundle is not yet activated, the digital output *MTB\_Enable* is automatically set to HIGH. The process is completed after a fixed period of 120 ms.

### Skill SCHUNK\_JGP\_Close

When closing the gripper, the digital output *MTB\_Control* is set to HIGH. If the bundle is not yet activated, the digital output *MTB\_Enable* is automatically set to HIGH. The process is completed after a fixed period of 120 ms.

#### Skill SCHUNK\_JGP\_BlowOff

The blow-off nozzle is controlled via the digital output *MTB\_Control\_N*. The following options are possible in this function: activate blow-off nozzle, deactivate blow-off nozzle, or activate blow-off nozzle for a certain time.

#### Skill SCHUNK\_Vise\_Open

When opening the clamping force block, the digital output *MTB\_Control\_Vise* is set to LOW. If the clamping force block is not yet activated, the digital output *MTB\_Enable\_Vise* is automatically set to HIGH. The process is completed after a fixed period of 120 ms.

### Skill SCHUNK\_Vise\_Close

When closing the clamping force block, the digital output *MTB\_Control\_Vise* is set to HIGH. If the clamping force block is not yet activated, the digital output *MTB\_Enable\_Vise* is automatically set to HIGH. The process is completed after a fixed period of 120 ms.

# **3** Connecting the product to the robot control system

Before connecting or commissioning the product, read the operating manual of the robot and observe the instructions in this manual!

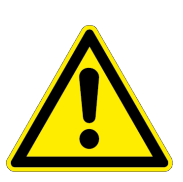

# **A** WARNING

#### Risk of injury due to unexpected movements!

If the power supply is switched on or residual energy remains in the system, components can move unexpectedly and cause serious injuries.

- Before starting any work on the product: Switch off the power supply and secure against restarting.
- Make sure, that no residual energy remains in the system.

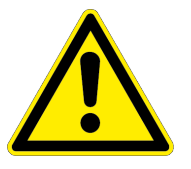

# **A** CAUTION

#### Risk of injury from electric shock due to contact with live parts!

- Follow the operating manual for the robot.
- Before starting any work on the product: Switch off the energy supply and secure against re-connection.

# CAUTION

### Possible damage to product!

The product or the robot may get damaged if electrical cables are connected or disconnected during operation.

• Connect or disconnect electrical connections only when the device is switched off.

### NOTE

Safety-relevant signals (e.g. emergency stop) must be wired externally, e.g. via safety relays, thus completely disconnecting the product from the power supply.

- Perform a risk assessment for the entire robotic application based on legal requirements to evaluate all safety-related aspects of the application.
- There is no power or compressed air supply on.
- Product is mounted on the robot. Compressed air hose and cable are connected to the product, see product assembly and operating manual.
- 1. Connect the wire strands of the M12 cable to the terminals of the control unit. For connection assignment, see the following table.

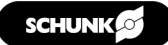

- 2. Connect logic and power supply.
  - ✓ LED "Power" lights up green.

Connection assignment MTB to DOOSAN

| Pin | Wire         | Signal                                | Robot int                       | terface    |
|-----|--------------|---------------------------------------|---------------------------------|------------|
|     | strand       |                                       | Register                        | Assignment |
| 1   | Brown        | +24 VDC                               | Digital I/O<br>power<br>(TBPWR) | 24V        |
| 2   | Blue         | GND                                   | Digital I/O<br>power<br>(TBPWR) | GND        |
| 3   | White        | Sensor Gripper A,<br>Position 1       | Digital inputs                  | DIO        |
| 4   | Green        | Sensor Gripper A,<br>Position 2       | Digital inputs                  | DI1        |
| 5   | Pink         | Sensor Gripper B,<br>Position 1 *     | Digital inputs                  | DI2        |
| 6   | Yellow       | Sensor Gripper B,<br>Position 2 *     | Digital inputs                  | DI3        |
| 7   | Black        | Teach function,<br>Sensor Gripper A   | Digital Outputs                 | DO4        |
| 8   | Grey         | Teach function,<br>Sensor Gripper B * | Digital Outputs                 | DO5        |
| 9   | Red          | Switching Gripper A                   | Digital Outputs                 | DO1        |
|     |              | Switching clamping<br>force block     | Digital Outputs                 | DO7        |
| 10  | Violet       | Switching Gripper B *                 | Digital Outputs                 | DO2        |
| 11  | Grey/        | Enable signal Gripper                 | Digital Outputs                 | DO0        |
|     | Pink         | Clamping force block<br>enable signal |                                 | DO6        |
| 12  | Red/<br>Blue | Switching blow-off<br>nozzle          | Digital Outputs                 | DO3        |

\* not relevant for single grippers

# 4 Install software component

#### NOTE

To install the software, SCHUNK recommends using the enclosed USB stick.

**Prepare the USB stick** The USB stick must meet the following requirements:

- Formatted in FAT32 format
- Designation of the removable drive: "DOOSAN".

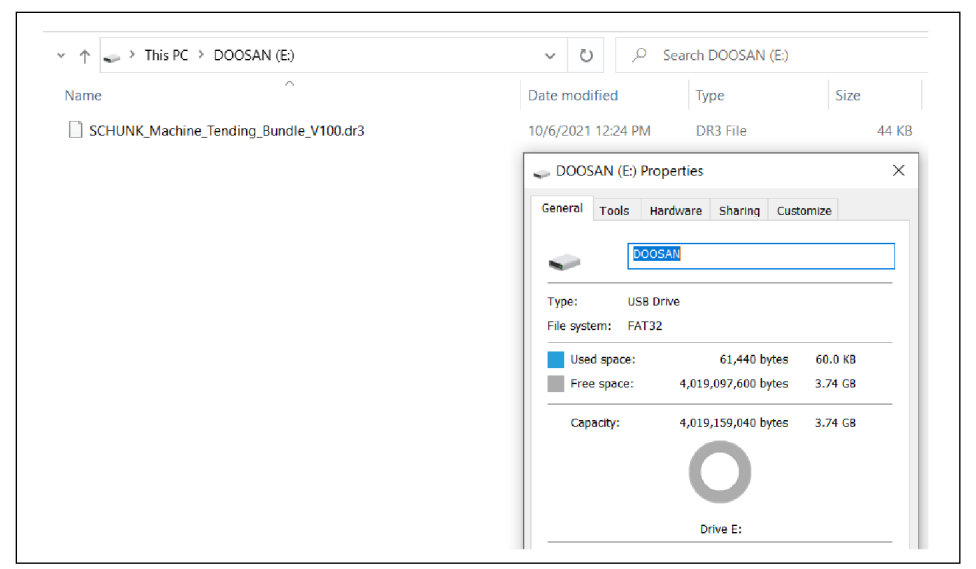

USB stick designation

- Download the latest WCI version at schunk.com/mtbdownloads and copy it to the USB stick.
- 2. Connect the USB stick to the control unit of the robot.
- 3. Start the control unit.

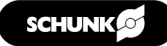

- 4. Select "Teach panel > Setup > Install/Uninstall skill".
- 5. Select "Install" button.

| X Setting                |                          |                        |                        | <b>(</b> ) | Servo Off<br>2021.01.267:10 | ):09 PM |
|--------------------------|--------------------------|------------------------|------------------------|------------|-----------------------------|---------|
| E License                |                          |                        |                        | 🗙 Can      | cel 😔 Con                   | firm    |
| E Log                    | 💼 If you install or unit | nstall an item you nee | d to restart the robot |            | Install                     |         |
| Log Message              | No. Instal               | led Item               | Manufacturer           | Version    | Status                      |         |
| System Log Export        |                          |                        |                        |            |                             |         |
| 🛅 Factory Reset          |                          |                        |                        |            |                             |         |
| Screen Saver             |                          |                        |                        |            |                             |         |
| 🔗 Idle Servo Off         |                          |                        |                        |            |                             |         |
| 🔁 Backup & Restore 🔒     |                          |                        |                        |            |                             |         |
| 🦅 Friction Calibration 🔒 |                          |                        |                        |            |                             |         |
| Workcell Item, Skill     | 0-0 / 0                  | K                      | $\langle 1 \rangle$    |            | Uninstall                   |         |
|                          |                          |                        | Ð                      |            | \$                          | ப       |

### 6. Accept the general terms and conditions.

|    | License              |                                                                                                    |                                                                                   | < Cancel |           |
|----|----------------------|----------------------------------------------------------------------------------------------------|-----------------------------------------------------------------------------------|----------|-----------|
| E  | Log                  | If you install or uninstall an item, you need                                                                                                    |                                                                                   |          | Install   |
|    | Log Message          | No. Installed Item                                                                                                    | Manufacturer Versio                                                               | n Statu  | 5         |
|    | System Log Export    | J Terms and Conditions                                                                                                    |                                                                                   |          |           |
|    | Factory Reset        | If an item developed by App Builder is not certifie<br>Doosan Robotics do not make any representation<br>use or inability to use the Software and the Produ | d by Doosan Robotics,<br>a or warranty regarding the<br>act or any result of such |          |           |
| ť) | Screen Saver         | use.<br>You bear the risk of use, results, and performance                                                                                                  | of the Software.                                                                  |          |           |
| Ì  | Idle Servo Off       | have read and agree to the terms and condit                                                                                                    | tions.                                                                            |          |           |
| Ð  | Backup & Restore     | Cancel                                                                                                    | ок                                                                                |          |           |
| ¥  | Friction Calibration |                                                                                                    |                                                                                   |          |           |
| T  | Workcell Item, Skill | • 0-0/0                                                                                                    | $\langle 1 \rangle \rangle$                                                       |          | Uninstall |

### 7. Select the WCI file.

| Select a | file to install. Installed files are applied at reboot. |      |        |    |
|----------|---------------------------------------------------------|------|--------|----|
| No.      | File Name                                               |      |        |    |
| 1        | /media/dra/DOOSAN/SCHUNK_Machine_Tending_Bundle_V100.   | .dr3 |        |    |
|          |                                                         |      |        |    |
|          |                                                         |      |        |    |
|          |                                                         |      |        |    |
|          |                                                         |      |        |    |
|          |                                                         |      |        |    |
|          |                                                         |      |        |    |
|          |                                                         |      |        |    |
|          |                                                         |      |        |    |
|          |                                                         |      | Cancel | ОK |

| Select the U                                |                      |  |
|---------------------------------------------|----------------------|--|
| Select a file to install. Installed files a | e applied at reboot. |  |
| Name  C  dra-schunkCoact.dr3                | Information Message  |  |
|                                             |                      |  |
|                                             | Carrol               |  |

The software module has been installed.

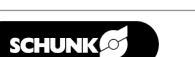

# 5 Configuring and testing the software module

### 5.1 Configuring gripper or clamping force block

1. Select "Workcell Manager > Effector > +".

| Ľ                     | \$                                          |                                             |                                             |
|-----------------------|---------------------------------------------|---------------------------------------------|---------------------------------------------|
| Robot                 | End Effector                                | Machine                                     | Peripheral                                  |
| 🛣 General             |                                             |                                             |                                             |
| 🛞 World Coordinates 🔒 | No workcell item.<br>Please create new item | No workcell item.<br>Please create new item | No workcell item.<br>Please create new item |
| 🕃 Robot Limits 🔒      |                                             |                                             |                                             |
| Normal I/O            |                                             |                                             |                                             |
| 🔄 Safety I/O 🔒        |                                             |                                             |                                             |
| 🛞 Safety Stop Modes 🔒 |                                             |                                             |                                             |
| Mudge 🛕 🗖             | +                                           | +                                           | +                                           |
|                       |                                             |                                             |                                             |

- 2. Select the category "Gripper".
- 3. Select type "SCHUNK\_MTB\_JGP\_P" or "SCHUNK\_MTB\_KS\_PGS3".

| <                     |                  | 2021.10.18 8:54:05 PM |
|-----------------------|------------------|-----------------------|
| 🖕 End Effector        | New End Effector |                       |
|                       | Categories       | Туре                  |
| <b>О</b> SCHUNK_МТВ_К | Gripper          | GripperSA_v1          |
|                       | Tools            | SCHUNK_MTB_JGP_P      |
|                       |                  | GripperDA_v1          |
|                       |                  | SCHUNK_MTB_KS_PGS3    |
|                       |                  |                       |
|                       |                  |                       |
|                       |                  |                       |
| +                     |                  | Select                |
|                       |                  |                       |
|                       |                  |                       |

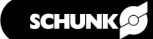

- 4. Enter the unique name of the gripper and the WCI in the input field. Note: The same WCI may be inserted twice to realize a double gripper configuration.
- 5. Set the input and output signals, ▶ 3 [□ 8].
- 6. Select the "Confirm" button.

| Send Effector          | SCHUNK_MTB_JGP_P                                                      | 🗓 Delete 📀 Confirm      |
|------------------------|-----------------------------------------------------------------------|-------------------------|
| <b>^)</b> schunk_мтв_ј | Interface                                                             | Tool Center Position    |
| SCHUNK_MTB_K           | Communication Type - digital I/O<br>Workcell Item Action CloseGripper | ▼ Test                  |
|                        | Write/Read Signal Name I/O Type Port                                  | t No. Write/Read Signal |
|                        | OMTB_Enable                                                           | ▼ On Off                |
|                        | O MTB_Control Controller Digital V 2                                  | ▼ On Off                |
|                        | Controller Digital 🔻 🚺                                                | ▼ ● No Signal           |
|                        | Controller Digital                                                    | ▼ No Signal             |
|                        | Omtroller Digital 🔻 5                                                 | ▼ On Off                |
| +                      | G MTB Control N Controller Digital ▼ 4                                | ▼ On Off                |

- 7. Set the tool reference point (Tool Center Position TCP): Enter the adjusted values in the input fields depending on the finger length, see the following tables for this ▶ 5.1 [□ 15].
- 8. Select the "Confirm" button.

|                | SCHUNK_MTB_JGP_P                                       |                                             | 1 D            | elete 😔        | Confirm |
|----------------|--------------------------------------------------------|---------------------------------------------|----------------|----------------|---------|
| Ċ SCHUNK_MTB_J | Interface                                              |                                             | ToolCe         | nter Position  |         |
| Ċ SCHUNK_MTB_K | Position<br>X 0.000 mm<br>Auto Calculation<br>Position | Z 40.000 mm A                               | 0.0° B         | 45.0° C        | 0.0*    |
|                | Point 1                                                | • Get Pose                                  | Move To Pose   | Reset          | v       |
|                | Point 2<br>Point 3                                     | <ul><li>Get Pose</li><li>Get Pose</li></ul> | 🛓 Move To Pose | Reset<br>Reset | T<br>T  |
|                | Point 4                                                | Get Pose                                    | 👲 Move To Pose | Reset          | T       |

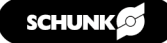

- 9. Activate the gripper.
  - ✓ The name of the gripper is displayed in the Workcell Manager.

| 🖍 Robot                                           |          | 🖕 End Effector                | 🔜 Machine                                   | 🛅 Peripheral                                |
|---------------------------------------------------|----------|-------------------------------|---------------------------------------------|---------------------------------------------|
| 떂 General<br>ⓒ World Coordinates                  | <b>₽</b> | → SCHUNK_MTB_J → SCHUNK_MTB_K | No workcell item.<br>Please create new item | No workcell item.<br>Please create new item |
| <ul><li>Robot Limits</li><li>Normal I/O</li></ul> |          |                               |                                             |                                             |
| Safety I/O                                        |          |                               |                                             |                                             |
| 🖑 Nudge                                           |          |                               |                                             |                                             |
| +                                                 |          | +                             | +                                           | +                                           |

- 10. *When using a double gripper:* Repeat previous steps and configure second gripper.
- 11. When using a clamping force block: Repeat previous steps. Select "SCHUNK\_MTB\_KS\_PGS3" and configure the clamping force block.

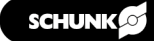

### **TCP** values

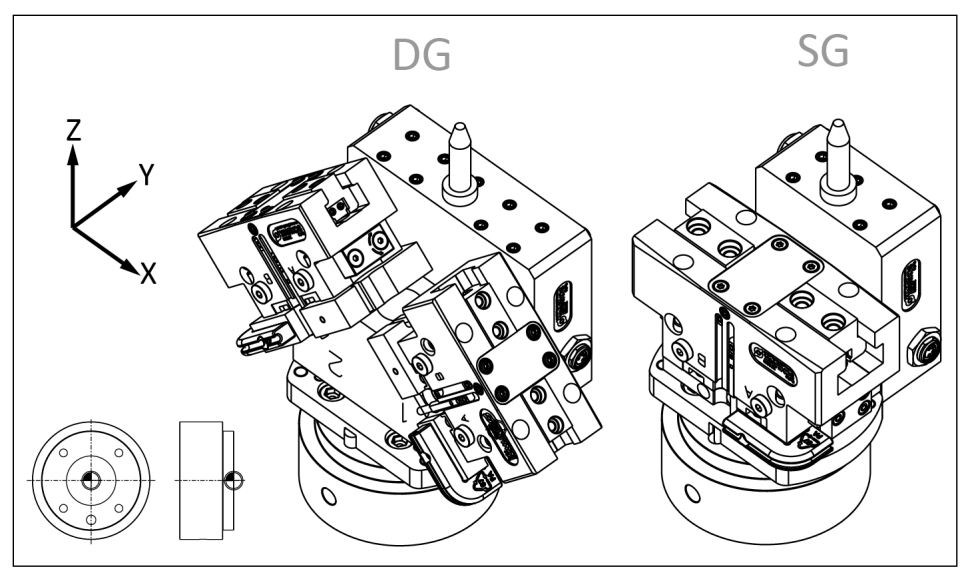

Tool Center Point, DG: double gripper, SG: single gripper

| Size                 |           | Т         | CP        |             | Cente      | er of g    | ravity     | \A/aiabt |
|----------------------|-----------|-----------|-----------|-------------|------------|------------|------------|----------|
|                      | X<br>[mm] | Y<br>[mm] | Z<br>[mm] | RY<br>[deg] | CX<br>[mm] | CY<br>[mm] | CZ<br>[mm] | [kg]     |
| MTB DG-JGP-P<br>64 * | 62.6      | 0         | 68.5      | ±45         | -0.5       | 12.8       | 44.5       | 1.62     |
| MTB DG-JGP-P<br>80 * | 69.7      | 0         | 75.5      | ±45         | -0.5       | 15.3       | 37.6       | 2.1      |
| MTB SG-JGP-P<br>80   | 0         | 0         | 65.5      | -           | -0.5       | 10         | 49.3       | 0.99     |
| MTB SG-JGP-P<br>100  | 0         | 0         | 71.5      | -           | -0.5       | 11.4       | 40.9       | 1.38     |

\* For the double gripper: Note the angle of 45° when calculating the TCP values.

### NOTE

The blow-off nozzle may protrude beyond the TCP, creating an interference contour. For dimensions, see catalog data sheet at **schunk.com/mtb-downloads**.

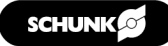

### 5.2 Testing functions

- 1. Select the desired function from the dropdown menu.
- 2. CAUTION! Risk of injury! Moving parts. Components may move when testing the "EnableGripper" function. Select the "Test" button.

| orkcell Item Action    |        |                    |            |          | Ċ       | 2000 S      | <b>ervo Off</b><br>021.10.18 9:44 | k44 PM |
|------------------------|--------|--------------------|------------|----------|---------|-------------|-----------------------------------|--------|
| seGripper P            |        |                    |            |          | <br>同 D | elete       |                                   |        |
| enGripper              | orfaco |                    |            | T        |         | ntor Dociti | ion                               |        |
| ableGripper            | errace |                    |            |          |         | nter Positi |                                   |        |
| owOff                  | Com    | Imunication Type - | digital    | I/O      |         | -           |                                   |        |
| risableGripper         | wor    | KCell Item Action  | Close      | Gripper  |         | re          | st                                |        |
| etVariables II N       | ame    | I/O Type           |            | Port No. |         | Write/Rea   | ad Signal                         |        |
| enek Concer Desition 1 |        |                    | -          |          | •       | On          | Off                               |        |
| eachSensonPosition1    |        |                    | ▼ 2        |          | Ŧ       | On          | Off                               |        |
| eachSensorPosition2    |        |                    | <b>v</b> 1 |          | •       | No Signa    |                                   |        |
|                        |        |                    |            |          |         |             |                                   |        |
|                        |        |                    | ▼ 2        |          | T       | No Signa    |                                   |        |
| Pin                    |        |                    | ▼ 5        |          | V       | On          | Off                               |        |
|                        |        |                    | ▼ 4        |          | T       | On          | Off                               |        |
|                        |        |                    | G          | Ð        |         | 50          | 53                                | (I     |
|                        |        |                    | C          | ~        |         | ر<br>م      | _~                                |        |

### 5.3 Teaching sensors

The position sensor of the gripper can be taught either in the Workcell Manager or by adding skills in the robot program.

#### Teach position sensor in the Workcell Manager:

- 1. Move gripper fingers to the desired position. To do this, select the "OpenGripper" or "CloseGripper" buttons.
- Select "TeachSensorPosition1" > "Test" or "TeachSensorPosition2" > "Test" buttons.
  - ✓ The sensor is taught. Teaching of the sensor can take up to 30 seconds. During this time the GUI is not responsive.

# 6 Inserting the functions into the program code

- 1. Select "Task Builder > New".
- 2. Select the gripper and add it to the list.
- 3. Select the "Next" button.

007

Ţ

cell Ma

⊒] Row Down

分

| Task Type  | Create New Task      |   |                          |      |
|------------|----------------------|---|--------------------------|------|
| New        | Select Workcell Item |   |                          |      |
| Template   |                      |   | Selected Workcell Item L | ist  |
| Saved File | SCHUNK_MTB_JGP_P     |   |                          |      |
| Import     | SCHUNK_MTB_KS_PGS3   | > |                          |      |
|            |                      | < |                          |      |
|            |                      | С |                          |      |
|            |                      |   |                          |      |
|            |                      |   |                          |      |
|            |                      |   |                          | Next |

✓ Possible commands are displayed in the list on the right.

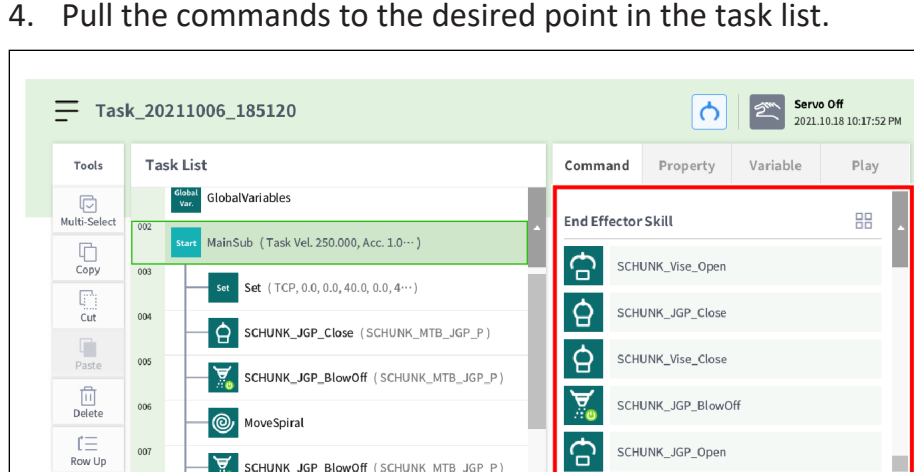

SCHUNK\_JGP\_BlowOff (SCHUNK\_MTB\_JGP\_P)

SCHUNK\_JGP\_Open (SCHUNK\_MTB\_JGP\_P)

If (get\_digital\_input(1) == OFF)

Task Writer

Task Builder 一

SCHUNK\_JGP\_Open

Insert\_v2

Ð

Status

End Effector & Pattern Skill

Jog

4. Pull the commands to the desired point in the task list.

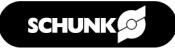

 $(\mathbf{b})$ 

Power

ক্টি

Setting

### 6.1 Command: Open, Close

After dragging a command to the task list, the corresponding instance must be assigned and the command must be tested.

- Command is located in the appropriate place in the task list.
- 1. Select "Property" tab.
- 2. In the dropdown menu, select gripper or clamping force block.
- 3. Select the "Adjust" button.
  - ✓ All functions available in the corresponding WCI can be tested during programming.
  - ✓ All gripper functions including teaching can also be tested: To do this, select the "Test" button next to the relevant function.

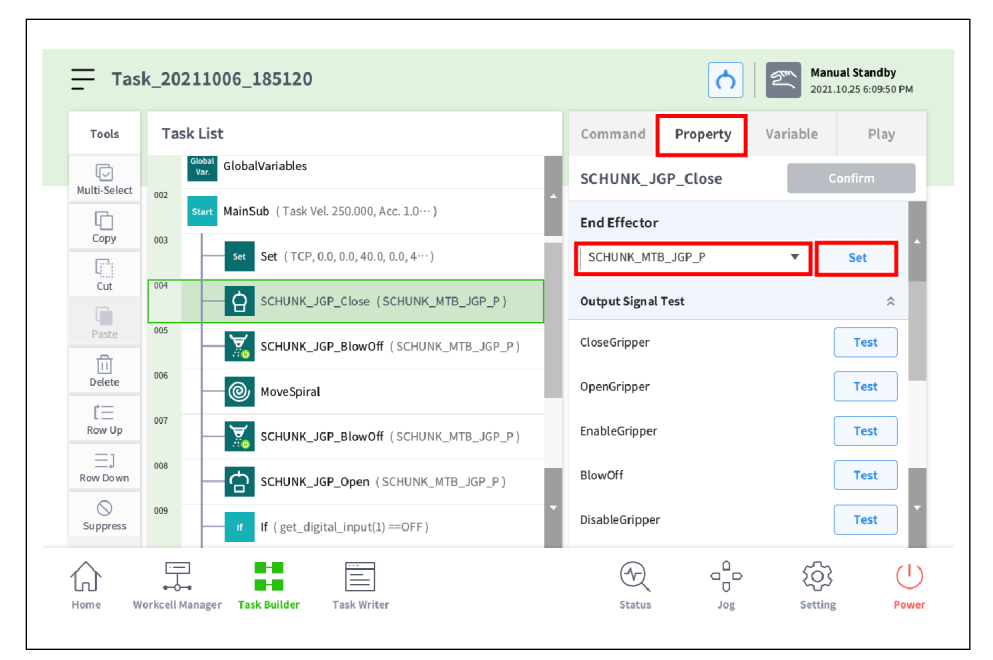

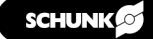

✓ While opening and closing commands are being executed, check whether the sensor has been taught correctly. In the "Input signal test" section, the LED lights up green when the corresponding position has been detected.

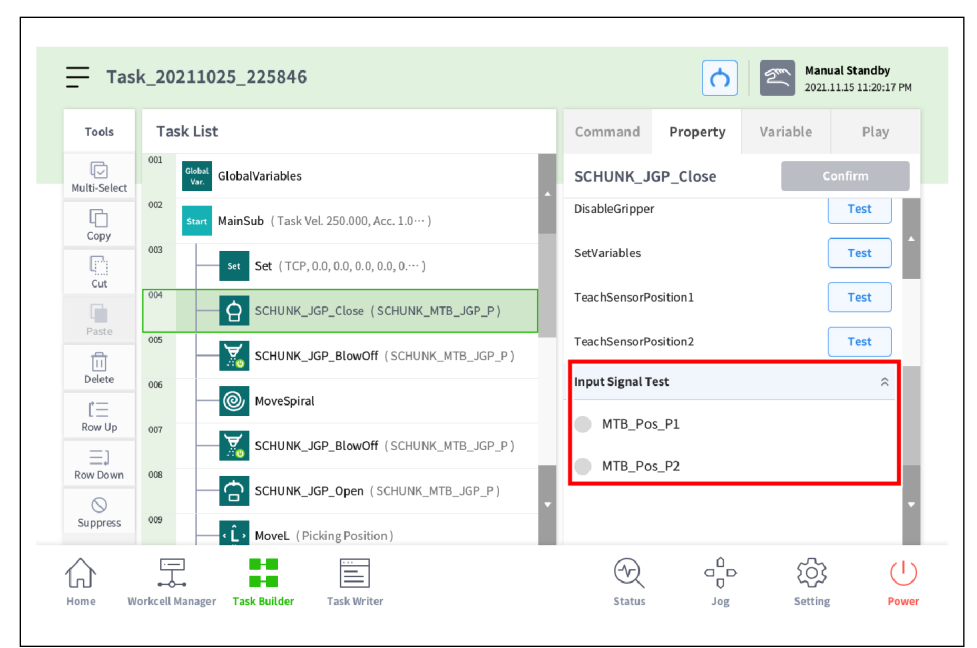

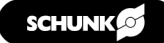

### 6.2 Command: BlowOff

The "BlowOff" command controls the blow-off nozzle.

- Command is located in the appropriate place in the task list.
- 1. Select "Property" tab.
- 2. Switching the blow-off valve on or off:
  - ✓ Switch on blow-off valve for an indefinite period: Switch on "Activate Blow Off Valve".
  - ✓ OR: Switch off blow-off valve for an indefinite period: Switch off "Activate Blow Off Valve".
  - ✓ OR: Switch on blow-off valve for an definite period: Switch on "Activate Blow Off Valve" and "Activate Fixed Blow Off Time" and enter time in the input field.

| Tools             | Task List                                        | Command Property Variable    | Play  |
|-------------------|--------------------------------------------------|------------------------------|-------|
| ر<br>Multi-Select | 001<br>Var GlobalVariables                       | SCHUNK_JGP_BlowOff Cor       | nfirm |
|                   | 002 Start MainSub (Task Vel. 250.000, Acc. 1.0…) | End Effector                 |       |
| Copy              | CONTRACTOR SCHUNK_JGP_BlowOff (SCHUNK_MTB_JGP_P) | SCHUNK_MTB_JGP_P             | Set   |
| Cut               | 004 End EndMainSub                               | Output Signal Test           | ×     |
| Paste             | -                                                | Input Signal Test            | ÷     |
| 11<br>Delete      |                                                  | Activate Blow Off Valve      |       |
| Ľ≡<br>Row Up      |                                                  | Activate Fixed Blow Off Time |       |
| ΞJ                |                                                  | Time to Blow Off             |       |
| Row Down          |                                                  | 0 s                          |       |

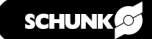

### 6.3 TCP settings

The tool reference point (TCP) can be changed during program execution.

- 1. Add "Set" function to the task list.
- 2. Select "Property" tab > "Tool reference point".
- 3. Select gripper instance from the dropdown menu.
  - ✓ Current end effector TCP has been set to the values of the gripper TCP, ▶ 5.1 [□ 15].

| Tools             | Tas | sk List                                      | Co      | omman | Property        | Variable          | Play           |
|-------------------|-----|----------------------------------------------|---------|-------|-----------------|-------------------|----------------|
| ↓<br>Multi-Select | 001 | Global<br>Var. GlobalVariables               | Se      | et    |                 |                   | Confirm        |
| Сору              | 002 | Start MainSub (Task Vel. 250.000, Acc. 1.0…) |         | Cx    | mm Cy           | mm Cz             | mm             |
| Cut               | 003 | Set (TCP, 0.0, 0.0, 40.0, 0.0, 4…)           |         | Tool  | Center Position |                   |                |
| Paste             | 005 | SCHUNK_JGP_BlowOff (SCHUNK_MTB               | _JGP_P) | SCHU  | JNK_MTB_JGP_P   | •                 |                |
| 11<br>Delete      |     | End EndMainSub                               |         | Х     | 0.000 mm Y      | 0.000 mm Z        | 40.000 mm      |
| Ľ⊟<br>Row Up      |     |                                              |         | A     | 0.0 deg B       | 45.0 <b>deg</b> C | 0.0 <b>deg</b> |
| _]<br>Row Down    |     |                                              |         | Tool  | Shape           |                   | - 1            |
| $\otimes$         |     |                                              |         |       |                 | •                 |                |

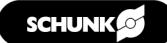

### 6.4 Checking position when opening and closing the gripper

The position of the sensor can be checked with an IF loop.

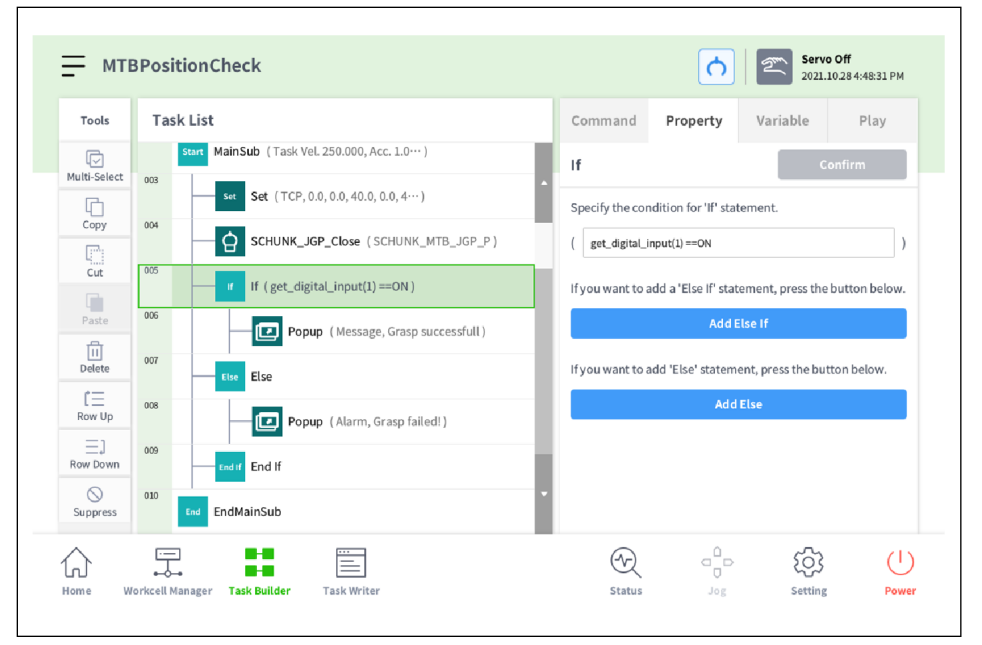

The gripper instance "SCHUNK\_MTB\_JGP\_P" is closed and then the position is checked. The following sensor behavior is monitored for the gripper instance:

- The digital input "MTB\_Pos\_P1\_G1" changes to HIGH when taught position 1 is reached.
- When position 1 is reached, the program execution can be continued. In this example, a popup with the message "Grasp successful!" is displayed.
- When position 1 is not reached, the program execution can be stopped. In this example, a popup appears with the message "Grasp failed!"

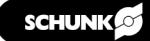

#### Configuration of the IF loop

- 1. Select "Property" tab > "IF".
- 2. Enter condition in the input field.
  - ✓ The gripper instance assigned is displayed after the digital input. In the example, "get\_digital\_input(1) #SCHUNK\_MTB\_JGP\_P\_MTB\_Pos\_P1" checks the digital input assigned to MTB\_Pos\_P1.
  - ✓ This is followed by the status of the digital input. In the example, the condition is true if the digital input 1 is ON (HIGH)

| MTBPositionCheck                          |                |                |     |    |                 | <b>(</b>             | 2        | Manual Star<br>2021.11.03 9: | n <b>dby</b><br>58:49 PM |
|-------------------------------------------|----------------|----------------|-----|----|-----------------|----------------------|----------|------------------------------|--------------------------|
| Tools Task List                           |                |                |     |    | Command         | Property             | Varial   | ole I                        | Play                     |
| Start MainSub (Task                       | Vel. 250.00    | 0, Acc. 1.0… ) |     | -1 | If              |                      |          | Confirm                      |                          |
| Copy 004                                  | P, 0.0, 0.0, 4 | 0.0, 0.0, 4… ) |     | Î  | Specify the cor | ndition for ' If' st | atement. |                              |                          |
| act digital input(1) ON                   |                |                |     |    |                 |                      | ~        | $\leftarrow$                 | QWERTY                   |
| get_digitat_input(1) == ON                |                |                |     |    |                 |                      | •        | •                            |                          |
| IN OUT VAR FUNC                           | <              | >              | and | 7  | 8               | 9                    | (        | ) 1                          | OK                       |
| get_digital_input(2) #SCHUNK_MTB_JGF      | <=             | >=             | or  | 4  | 5               | 6                    | -        | +                            | ÖK                       |
| get_digital_input(3) get_digital_input(4) | !=             | ==             | not | 1  | 2               | 3                    | *        | /                            | SHIFT                    |
| get_digital_input(5)                      | =              | ON             | OFF | 0  | ,               |                      | SPA      | CE                           | ••••••<br>•••••<br>•     |

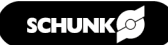

# 7 Example programs

## 7.1 Pick & Place application

This example shows the use of a gripper to pick up an object at a given position ("Picking\_Position") and place it at a second position ("Placing\_Position"). If the gripping or placing fails, the robot should move to a safe position ("Safe\_Position").

|     | ← (↓ MoveL (Picking_Position)       | MoveL (Picking_Position)                                                                |
|-----|-------------------------------------|-----------------------------------------------------------------------------------------|
| 005 | SCHUNK_JGP_Close (SCHUNK_MTB_JGP_P) | The robot moves to the previously defined position where the object is to be gripped.   |
| 006 | <pre></pre>                         | SCHUNK_JGP_Close                                                                        |
| 007 | (L) Movel (Placing Position)        | Gripper 1 is closed to grip the object.                                                 |
| 008 |                                     | IF loop                                                                                 |
| 000 | SCHUNK_JGP_Open (SCHUNK_MTB_JGP_P)  | Checks whether the gripper has reached its                                              |
| 009 | Else                                | previously taught position and therefore gripped the object correctly.                  |
| 010 | Popup (Alarm, Grasp failed!)        | If the digital input is 1 -> HIGH, the object has                                       |
| 011 | MoveL (Safe_Position)               | to the depositing position to deposit the                                               |
| 012 | End If End If                       |                                                                                         |
|     |                                     | failed!" appears. The robot moves to a safe position to wait for further user inputs.   |
|     |                                     | MoveL(Placing_Position)                                                                 |
|     |                                     | The robot moves to the previously defined position where the object is to be deposited. |
|     |                                     | SCHUNK_JGP_Open                                                                         |
|     |                                     | Gripper 1 is opened to deposit the object.                                              |

|      |      |      |  |      | <br> | <br> | <br> | <br> | <br> | <br> |      |      | <br> | <br> | <br> |   |   |
|------|------|------|--|------|------|------|------|------|------|------|------|------|------|------|------|---|---|
|      |      |      |  |      |      |      |      |      |      |      |      |      |      |      |      |   |   |
|      |      |      |  |      |      |      |      |      |      |      |      |      |      |      |      |   |   |
|      |      |      |  |      |      |      |      |      |      |      |      |      |      |      |      |   |   |
|      |      |      |  |      |      |      |      |      | <br> |      |      |      |      |      | <br> |   |   |
|      |      |      |  |      |      |      |      | <br> | <br> | <br> | <br> | <br> | <br> |      | <br> |   |   |
|      |      |      |  |      |      |      |      |      |      |      |      |      |      |      |      |   |   |
|      |      |      |  |      |      |      |      |      |      |      |      |      |      |      |      |   |   |
|      |      |      |  |      |      |      |      |      |      |      |      |      |      |      |      |   |   |
| <br> |      | <br> |  | <br> | <br> |      |      | <br> | <br> | <br> | <br> | <br> | <br> |      | <br> |   |   |
| <br> |      | <br> |  |      | <br> |      |      | <br> | <br> | <br> | <br> | <br> | <br> |      | <br> |   |   |
|      |      |      |  |      |      |      |      | <br> | <br> | <br> | <br> | <br> | <br> |      | <br> |   |   |
|      |      |      |  |      |      |      |      |      |      |      |      |      |      |      |      |   |   |
|      |      |      |  |      |      |      |      |      |      |      |      |      |      |      |      |   |   |
| <br> | <br> | <br> |  |      | <br> |      |      |      |      | <br> |      |      |      |      |      |   |   |
| <br> |      | <br> |  | <br> | <br> |      |      | <br> | <br> | <br> | <br> | <br> | <br> |      | <br> |   |   |
| <br> |      | <br> |  |      | <br> |      |      | <br> | <br> | <br> | <br> | <br> | <br> |      | <br> |   |   |
|      |      |      |  |      |      |      |      |      | <br> | <br> | <br> | <br> |      |      |      |   |   |
|      |      |      |  |      |      |      |      |      |      |      |      |      |      |      |      |   |   |
|      |      |      |  |      |      |      |      |      |      |      |      |      |      |      |      |   |   |
|      |      |      |  |      |      |      |      |      |      |      |      |      |      |      |      |   |   |
|      |      |      |  |      |      |      |      |      |      |      |      |      |      |      |      |   |   |
| <br> |      | <br> |  | <br> | <br> | <br> |      | <br> | <br> | <br> | <br> | <br> | <br> |      | <br> |   |   |
|      |      | <br> |  |      | <br> |      |      | <br> | <br> | <br> | <br> | <br> | <br> |      | <br> |   |   |
|      |      | <br> |  |      | <br> |      |      | <br> | <br> | <br> | <br> | <br> | <br> |      | <br> |   |   |
|      |      |      |  |      |      |      |      |      |      |      |      |      |      |      |      |   |   |
|      |      |      |  |      |      |      |      |      |      |      |      |      |      |      |      |   |   |
|      |      |      |  |      |      |      |      |      |      |      |      |      |      |      |      |   |   |
| <br> |      | <br> |  |      | <br> |      |      |      |      | <br> |      |      |      |      |      |   |   |
|      |      | <br> |  |      | <br> |      |      |      |      | <br> |      | <br> |      |      | <br> |   |   |
|      |      | <br> |  |      | <br> |      |      |      | <br> | <br> |      | <br> | <br> |      | <br> |   |   |
| <br> |      | <br> |  | <br> | <br> |      |      | <br> | <br> | <br> | <br> | <br> | <br> |      | <br> |   |   |
|      |      |      |  |      |      |      |      |      | <br> |      |      |      |      |      |      |   |   |
|      |      |      |  |      |      |      |      |      |      |      |      |      |      |      |      |   |   |
|      |      |      |  |      |      |      |      |      |      |      |      |      |      |      |      |   |   |
|      |      |      |  |      |      |      |      |      |      |      |      |      |      |      |      |   |   |
| <br> |      | <br> |  |      |      |      |      |      |      |      |      |      |      |      |      |   |   |
|      |      |      |  |      |      |      |      |      |      |      |      |      |      |      |      |   |   |
|      |      |      |  |      |      |      |      |      |      |      |      |      |      |      |      |   |   |
| <br> |      | <br> |  | <br> | <br> | <br> | <br> | <br> | <br> | <br> | <br> | <br> | <br> |      | <br> |   |   |
|      |      |      |  |      |      |      |      |      | <br> |      | <br> |      | <br> |      |      |   |   |
|      |      |      |  |      |      |      |      |      |      |      |      |      |      |      |      |   |   |
|      |      |      |  |      |      |      |      |      |      |      |      |      |      |      |      |   |   |
|      |      |      |  |      |      |      |      |      |      |      |      |      |      |      |      |   |   |
|      |      |      |  |      |      |      |      |      |      |      |      |      |      |      |      |   |   |
|      |      |      |  |      |      |      |      |      |      |      |      |      |      |      |      |   | _ |
|      |      |      |  |      |      |      |      | <br> |      | <br> |      | <br> |      |      |      |   |   |
|      |      |      |  |      |      |      |      |      |      |      |      |      |      |      |      |   |   |
|      |      |      |  |      |      |      |      |      |      |      |      | <br> |      |      |      |   |   |
|      |      |      |  |      |      |      |      |      |      |      |      |      |      |      |      |   |   |
|      |      |      |  |      |      |      |      |      |      |      |      |      |      |      |      | T |   |
|      |      |      |  |      |      |      |      |      |      |      |      |      |      |      |      |   |   |
|      |      |      |  |      |      |      |      |      |      |      |      |      |      |      |      |   |   |

| _     |   |   |  |  |  |  |  |  |  |  |  |  |  |      |      |      |   | <br> | <br> |      |      |      |  |   |
|-------|---|---|--|--|--|--|--|--|--|--|--|--|--|------|------|------|---|------|------|------|------|------|--|---|
| _     |   |   |  |  |  |  |  |  |  |  |  |  |  |      |      |      |   |      | <br> |      |      |      |  |   |
| <br>  |   |   |  |  |  |  |  |  |  |  |  |  |  |      |      |      |   |      | <br> |      |      |      |  |   |
|       |   |   |  |  |  |  |  |  |  |  |  |  |  |      |      | <br> |   |      | <br> |      |      |      |  |   |
| <br>  |   |   |  |  |  |  |  |  |  |  |  |  |  |      |      |      |   |      |      |      |      |      |  |   |
|       |   |   |  |  |  |  |  |  |  |  |  |  |  |      |      |      |   |      |      |      |      |      |  |   |
|       |   |   |  |  |  |  |  |  |  |  |  |  |  |      |      |      |   |      |      |      |      |      |  |   |
|       |   |   |  |  |  |  |  |  |  |  |  |  |  |      |      |      |   |      |      |      |      |      |  |   |
|       |   |   |  |  |  |  |  |  |  |  |  |  |  |      |      |      |   |      |      |      |      |      |  |   |
|       |   |   |  |  |  |  |  |  |  |  |  |  |  |      |      |      |   |      |      |      |      |      |  |   |
| _     |   |   |  |  |  |  |  |  |  |  |  |  |  |      |      |      | _ |      | <br> |      |      |      |  |   |
| <br>_ |   |   |  |  |  |  |  |  |  |  |  |  |  |      |      |      |   |      |      |      |      |      |  |   |
| <br>  |   | _ |  |  |  |  |  |  |  |  |  |  |  |      |      |      |   |      |      |      |      |      |  |   |
| <br>_ |   |   |  |  |  |  |  |  |  |  |  |  |  | <br> | <br> | <br> |   | <br> | <br> | <br> | <br> | <br> |  |   |
| <br>  |   |   |  |  |  |  |  |  |  |  |  |  |  |      |      |      |   |      | <br> |      |      |      |  |   |
|       |   |   |  |  |  |  |  |  |  |  |  |  |  |      |      |      |   |      | <br> |      |      |      |  |   |
|       |   |   |  |  |  |  |  |  |  |  |  |  |  |      |      |      |   |      |      |      |      |      |  |   |
|       |   |   |  |  |  |  |  |  |  |  |  |  |  |      |      |      |   |      |      |      |      |      |  |   |
|       |   |   |  |  |  |  |  |  |  |  |  |  |  |      |      |      |   |      |      |      |      |      |  |   |
|       |   |   |  |  |  |  |  |  |  |  |  |  |  |      |      |      |   |      |      |      |      |      |  |   |
|       |   |   |  |  |  |  |  |  |  |  |  |  |  |      |      |      |   |      |      |      |      |      |  |   |
|       |   |   |  |  |  |  |  |  |  |  |  |  |  |      |      |      |   |      |      |      |      |      |  |   |
|       |   |   |  |  |  |  |  |  |  |  |  |  |  |      |      |      |   |      |      |      |      |      |  | _ |
| _     |   |   |  |  |  |  |  |  |  |  |  |  |  |      |      |      |   | <br> | <br> |      |      |      |  |   |
| <br>_ |   |   |  |  |  |  |  |  |  |  |  |  |  |      |      |      |   |      | <br> |      |      |      |  |   |
| <br>_ |   |   |  |  |  |  |  |  |  |  |  |  |  |      |      |      |   |      | <br> |      |      |      |  |   |
| _     |   |   |  |  |  |  |  |  |  |  |  |  |  |      |      |      |   | <br> | <br> |      |      |      |  |   |
| <br>_ |   |   |  |  |  |  |  |  |  |  |  |  |  | <br> |      |      |   | <br> | <br> |      |      | <br> |  |   |
| <br>_ |   |   |  |  |  |  |  |  |  |  |  |  |  | <br> |      |      |   | <br> | <br> |      |      |      |  |   |
| <br>  |   |   |  |  |  |  |  |  |  |  |  |  |  | <br> |      | <br> |   | <br> | <br> |      |      |      |  |   |
|       |   |   |  |  |  |  |  |  |  |  |  |  |  |      |      |      |   |      | <br> |      |      |      |  |   |
| <br>  |   |   |  |  |  |  |  |  |  |  |  |  |  |      |      |      |   |      |      |      |      |      |  |   |
|       |   |   |  |  |  |  |  |  |  |  |  |  |  |      |      |      |   |      |      |      |      |      |  |   |
|       |   |   |  |  |  |  |  |  |  |  |  |  |  |      |      |      |   |      |      |      |      |      |  |   |
|       |   |   |  |  |  |  |  |  |  |  |  |  |  |      |      |      |   |      |      |      |      |      |  |   |
|       |   |   |  |  |  |  |  |  |  |  |  |  |  |      |      |      |   |      |      |      |      |      |  |   |
|       |   |   |  |  |  |  |  |  |  |  |  |  |  |      |      |      |   |      |      |      |      |      |  |   |
|       |   |   |  |  |  |  |  |  |  |  |  |  |  |      |      |      |   |      |      |      |      |      |  |   |
| <br>_ |   |   |  |  |  |  |  |  |  |  |  |  |  |      |      |      |   |      |      |      |      |      |  |   |
|       | - |   |  |  |  |  |  |  |  |  |  |  |  |      |      |      |   |      |      |      |      |      |  |   |
|       | _ |   |  |  |  |  |  |  |  |  |  |  |  |      |      |      |   |      |      |      |      |      |  |   |
| <br>  | _ |   |  |  |  |  |  |  |  |  |  |  |  |      |      |      |   |      |      |      |      |      |  |   |
| <br>  |   |   |  |  |  |  |  |  |  |  |  |  |  |      |      |      |   |      | <br> |      |      |      |  |   |
| <br>  |   |   |  |  |  |  |  |  |  |  |  |  |  |      |      |      |   |      |      |      |      |      |  |   |
|       |   |   |  |  |  |  |  |  |  |  |  |  |  |      |      |      |   |      |      |      |      |      |  |   |
|       |   |   |  |  |  |  |  |  |  |  |  |  |  |      |      |      |   |      |      |      |      |      |  |   |
|       |   |   |  |  |  |  |  |  |  |  |  |  |  |      |      |      |   |      |      |      |      |      |  |   |

|      |      |      |  |      |      | <br> | <br> | <br> | <br> | <br> |      |      | <br> | <br> | <br> |   |   |
|------|------|------|--|------|------|------|------|------|------|------|------|------|------|------|------|---|---|
|      |      |      |  |      |      |      |      |      |      |      |      |      |      |      |      |   |   |
|      |      |      |  |      |      |      |      |      |      |      |      |      |      |      |      |   |   |
|      |      |      |  |      |      |      |      |      |      |      |      |      |      |      |      |   |   |
|      |      |      |  |      |      |      |      |      | <br> |      |      |      |      |      | <br> |   |   |
|      |      |      |  |      |      |      |      | <br> | <br> | <br> | <br> | <br> | <br> |      | <br> |   |   |
|      |      |      |  |      |      |      |      |      |      |      |      |      |      |      |      |   |   |
|      |      |      |  |      |      |      |      |      |      |      |      |      |      |      |      |   |   |
|      |      |      |  |      |      |      |      |      |      |      |      |      |      |      |      |   |   |
| <br> |      | <br> |  | <br> | <br> |      |      | <br> | <br> | <br> | <br> | <br> | <br> |      | <br> |   |   |
| <br> |      | <br> |  |      | <br> |      |      | <br> | <br> | <br> | <br> | <br> | <br> |      | <br> |   |   |
|      |      |      |  |      |      |      |      | <br> | <br> | <br> | <br> | <br> | <br> |      |      |   |   |
|      |      |      |  |      |      |      |      |      |      |      |      |      |      |      |      |   |   |
|      |      |      |  |      |      |      |      |      |      |      |      |      |      |      |      |   |   |
| <br> | <br> | <br> |  |      | <br> |      |      |      |      | <br> |      |      |      |      |      |   |   |
| <br> |      | <br> |  | <br> | <br> |      |      | <br> | <br> | <br> | <br> | <br> | <br> |      | <br> |   |   |
|      |      | <br> |  |      | <br> |      |      | <br> | <br> | <br> | <br> | <br> | <br> |      | <br> |   |   |
|      |      |      |  |      |      |      |      |      | <br> | <br> | <br> | <br> |      |      |      |   |   |
|      |      |      |  |      |      |      |      |      |      |      |      |      |      |      |      |   |   |
|      |      |      |  |      |      |      |      |      |      |      |      |      |      |      |      |   |   |
|      |      |      |  |      |      |      |      |      |      |      |      |      |      |      |      |   |   |
|      |      |      |  |      |      |      |      |      |      |      |      |      |      |      |      |   |   |
| <br> |      | <br> |  | <br> | <br> | <br> |      | <br> | <br> | <br> | <br> | <br> | <br> |      | <br> |   |   |
|      |      | <br> |  |      | <br> |      |      | <br> | <br> | <br> | <br> | <br> | <br> |      | <br> |   |   |
|      |      | <br> |  |      | <br> |      |      | <br> | <br> | <br> | <br> | <br> | <br> |      | <br> |   |   |
|      |      |      |  |      |      |      |      |      |      |      |      |      |      |      |      |   |   |
|      |      |      |  |      |      |      |      |      |      |      |      |      |      |      |      |   |   |
|      |      |      |  |      |      |      |      |      |      |      |      |      |      |      |      |   |   |
| <br> |      | <br> |  |      | <br> |      |      |      |      | <br> |      |      |      |      |      |   |   |
|      |      | <br> |  |      | <br> |      |      |      |      | <br> |      | <br> |      |      | <br> |   |   |
|      |      | <br> |  |      | <br> |      |      |      | <br> | <br> |      | <br> |      |      | <br> |   |   |
| <br> |      | <br> |  | <br> | <br> |      |      | <br> | <br> | <br> | <br> | <br> | <br> |      | <br> |   |   |
|      |      |      |  |      |      |      |      |      | <br> |      |      |      |      |      |      |   |   |
|      |      |      |  |      |      |      |      |      |      |      |      |      |      |      |      |   |   |
|      |      |      |  |      |      |      |      |      |      |      |      |      |      |      |      |   |   |
|      |      |      |  |      |      |      |      |      |      |      |      |      |      |      |      |   |   |
| <br> |      | <br> |  |      |      |      |      |      |      |      |      |      |      |      |      |   |   |
|      |      |      |  |      |      |      |      |      |      |      |      |      |      |      |      |   |   |
|      |      |      |  |      |      |      |      |      |      |      |      |      |      |      |      |   |   |
| <br> |      | <br> |  | <br> | <br> | <br> | <br> | <br> | <br> | <br> | <br> | <br> | <br> |      | <br> |   |   |
|      |      |      |  |      |      |      |      |      | <br> |      | <br> |      | <br> |      |      |   |   |
|      |      |      |  |      |      |      |      |      |      |      |      |      |      |      |      |   |   |
|      |      |      |  |      |      |      |      |      |      |      |      |      |      |      |      |   |   |
|      |      |      |  |      |      |      |      |      |      |      |      |      |      |      |      |   |   |
|      |      |      |  |      |      |      |      |      |      |      |      |      |      |      |      |   |   |
|      |      |      |  |      |      |      |      |      |      |      |      |      |      |      |      |   | _ |
|      |      |      |  |      |      |      |      | <br> |      | <br> |      | <br> |      |      |      |   |   |
|      |      |      |  |      |      |      |      |      |      |      |      |      |      |      |      |   |   |
|      |      |      |  |      |      |      |      |      |      |      |      | <br> |      |      |      |   |   |
|      |      |      |  |      |      |      |      |      |      |      |      |      |      |      |      |   |   |
|      |      |      |  |      |      |      |      |      |      |      |      |      |      |      |      | T |   |
|      |      |      |  |      |      |      |      |      |      |      |      |      |      |      |      |   |   |
|      |      |      |  |      |      |      |      |      |      |      |      |      |      |      |      |   |   |

### SCHUNK GmbH & Co. KG Clamping and gripping technology

Bahnhofstr. 106 - 134 D-74348 Lauffen/Neckar Tel. +49-7133-103-0 Fax +49-7133-103-2399 info@de.schunk.com schunk.com

Folgen Sie uns I Follow us

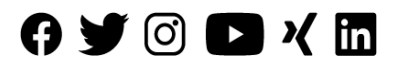